## How to install System Shock 2 mod System Shock Infinite

There are two ways to install System Shock Infinite, Steam installation and GOG installation.

The tools SS2Tool and SS2BlueModManager are used for the GOG installation.

With the SS2Tool you can update your game and with the SS2BlueModManager you can load more mods and addons.

Both installations and tools need the Fan Mission Selector FMSel, a tool inside the System Shock 2 directory.

This instruction is about the GOG installation with FMSel.

More information about System Shock 2 at GOG

https://www.gog.com/en/game/system\_shock\_2

You can install System Shock Infinite in the System Shock 2 directory.

Go to

https://www.moddb.com/mods/system-shock-infinite

and download

System\_Shock\_Infinite\_Full\_2.41b.7z

Extract the archive to "System\_Shock\_Infinite\_Full\_2.41b".

If you need a free file archiver, then download 7-Zip at

https://7-zip.org/

Open the directory C:\GOG Games\System Shock 2 and go to the file cam\_mod.ini Right-click on cam\_mod and open it with the Notepad for example.

```
* cam_mod.ini - Notepad2 (Administrator)
File Edit View Settings ?
🗋 💕 📮 🔄 🗠 🐰 🖬 🕲 🖪 🔍 🗐 🔍 🔍 💵
  1; ----
 2; FM options
  3; -----
 s; FM selection can also be done with command-line options (which override mod.ini)
  6; -fm
      -fm : to start the FM Selector
-fm=name : to start game with 'name' as active FM
  7:
 9; always start the FM Selector (if one is present)
 10;fm
 11
 12; start game with FM (the name is the FM's directory name, located in the FM path)
 13;fm TheDarkMansion
 14
 15; to specify a path other than the default "FMs" (the specified path must exist or
 16; it won't be accepted and the game falls back to the default path)
 17;fm_path .\FMs
 18
 19; a single relative path name to override the FM movie directory
 20; default is "Movies" for Thief and "cutscenes" for Shock
 21;fm_movie_dir Movies
 22
 23; define the library name of an alternative FM Selector, the default is "fmsel.dll"
 24;fm_selector fmsel.dll
 25
 26; prevent the FM Selector DLL to be unloaded when continuing to main game (can be useful
 27; if you experience crashes when FM Selector closes)
 28;no_unload_fmsel
 29
 30; an FM Selector is a separate library (DLL) containing a utility, usually a UI based
 31; application that lists the available FMs and lets the user pick which one to run.
 32; A selector could range from a simple list box with the FM names to a full blown
 33; manager with extended info, last played timestamps, sorting/filtering etc.
•
              III
In 10:54 Col 2 Sel 0
                                  1 99 KB
                                             ANSL
                                                         CR+LF INS Configuration Files
```

## At

; always start the FM Selector (if one is present)

;fm

remove the semicolon ; before fm to enable

the Fan Mission Selector FMSel.

Result

; always start the FM Selector (if one is present)

fm

Save the change and close the Notepad.

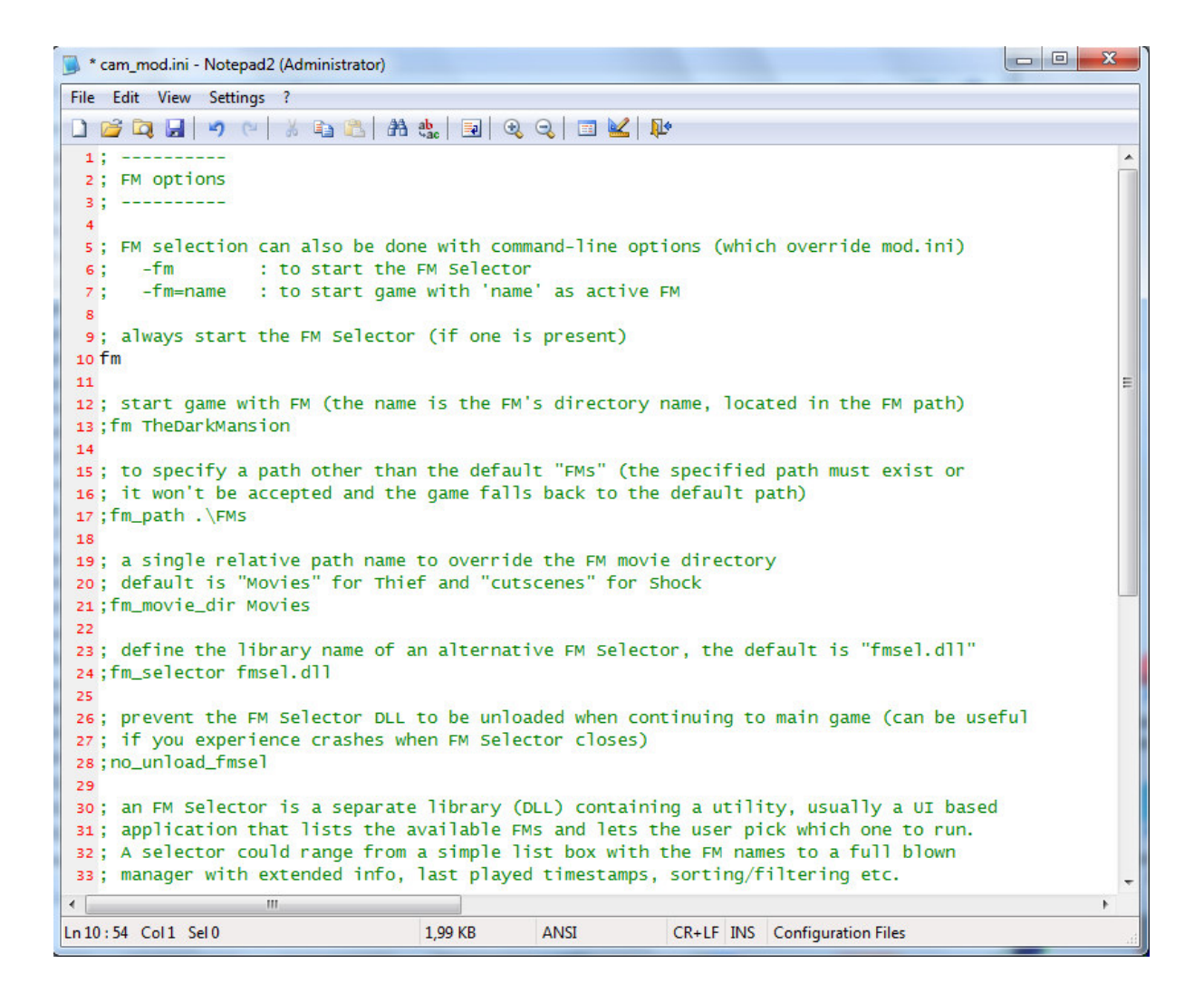

## Start System Shock<sup>™</sup> 2.

Instead of System Shock 2 the Fan Mission Selector FMSel

appears and asks you

"The FM path "FMs" was not found or a valid directory.

Create the directory?"

Click on Yes.

FMSel creates the directory "FMs".

| lame | Min Rating Min Pri Status Avail Rel. Year                                                                                                    |
|------|----------------------------------------------------------------------------------------------------|
| Name | Rating     Pri     Status     Last Played     Release Date       ?     The FM path "FMs" was not found or a valid directory.<br>Create the directory? |
|      | Yes <= Exit                                                                                                    |
| l    |                                                                                                    |

FMSel asks you

"Would you like to configure an FM archive path now?"

Click on No and then on Exit.

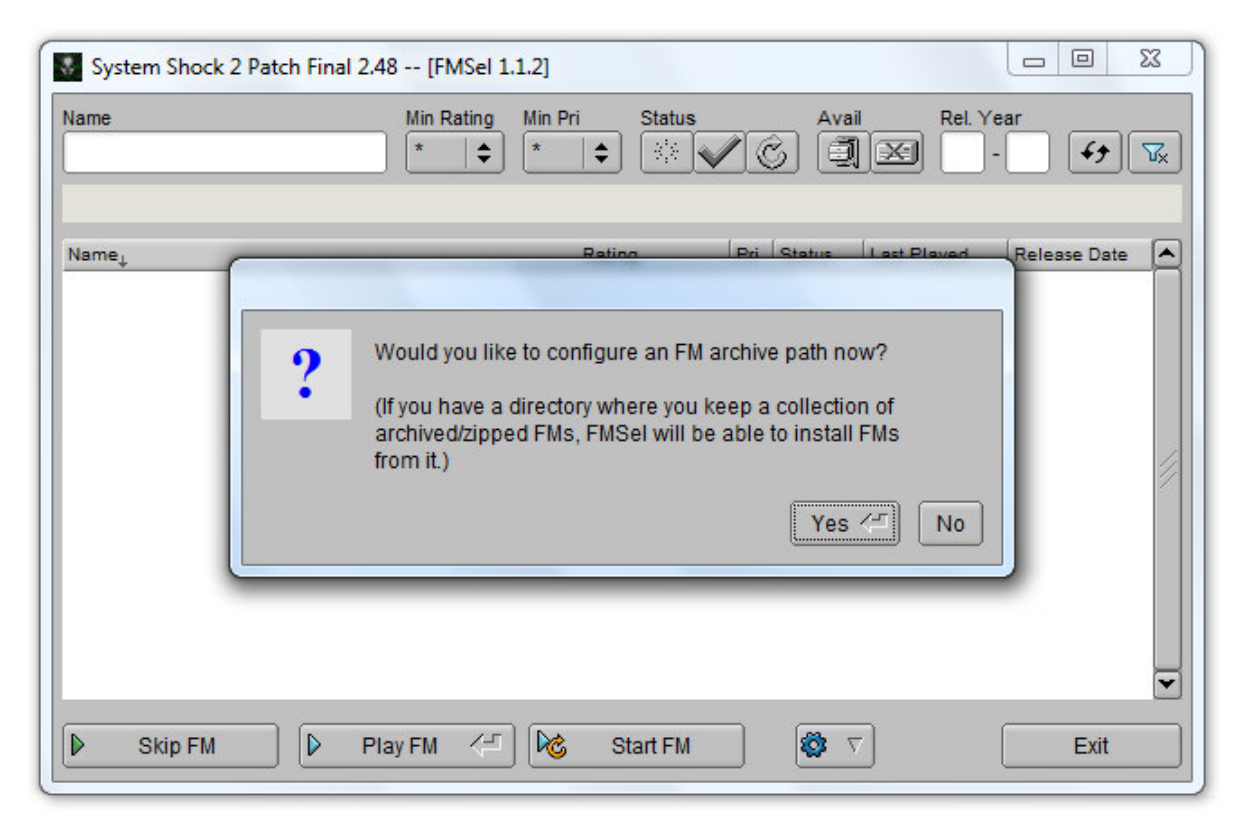

FMSel is able to install zipped FMs, but if it creates more than one folder level, the content gets ignored.

Go to the folder "System\_Shock\_Infinite\_Full\_2.41b". Open it and copy the directory "System\_Shock\_Infinite" to the directory C:\GOG Games\System Shock 2\FMs

Start System Shock<sup>™</sup> 2.

Now you see the mod "System Shock Infinite" and its tags.

| lame                                             | Min R                                    | tating Min F        | Pri Status  | / ( | S Ava  | il Rel. Ye  | ear<br>· · · · · · · · | T <sub>x</sub> |
|--------------------------------------------------|------------------------------------------|---------------------|-------------|-----|--------|-------------|------------------------|----------------|
| Add Tag Filter »                                 |                                          |                     |             | 1   | 1      | 1           | (                      | 6              |
| Name <sub>l</sub>                                |                                          |                     | Rating      | Pri | Status | Last Played | Release Date           |                |
| tags: author:xdiesp_ Ca<br>Ceamonks890_ Bikerdud | otainLKL_ Phantasn<br>le_ Yandros_ Chica | nagore_ Shep<br>ijo | hardReborn_ |     |        | 10/09/23    | 10/19/15               |                |
|                                                  |                                          |                     |             |     |        |             |                        |                |
|                                                  |                                          |                     |             |     |        |             |                        |                |
|                                                  |                                          |                     |             |     |        |             |                        |                |
|                                                  |                                          |                     |             |     |        |             |                        | 11/2           |
|                                                  |                                          |                     |             |     |        |             |                        | 111            |
|                                                  |                                          |                     |             |     |        |             |                        | 111            |
|                                                  |                                          |                     |             |     |        |             |                        |                |
|                                                  |                                          |                     |             |     |        |             |                        | ///            |

Click on "Play FM"

The System Shock 2 start screen shows and after a short while the System Shock Infinite Main Menu appears.

Choose your "Options" and start a "New Game".

The System Shock Infinite intro "14 years ago" starts. The camera goes down a deep blue shaft and at the bottom you have to fight S.H.O.D.A.N. again, but this time it's easy.

After that you start the game with training at the Ramsey Center.

To play System Shock Infinite start System Shock<sup>™</sup> 2 and click "Play FM". To play System Shock 2 start System Shock<sup>™</sup> 2 and click "Skip FM".

For more information, addons, mods and tools for System Shock Infinite visit

https://www.systemshock.org

Enjoy!

Roland Philippi

info@roland-philippi.de